## Melhorias nos Relatórios Fiscais

(1) A partir da versão 2.6.3.0 no Relatório Fiscal, houve a melhoria para poder exibir o CST de PIS e COFINS conforme o cadastro do produto.

No Linx Big, entre no menu Meus Relatórios > Central de Relatórios. ou na barra de Menu Rápido 🗐.

Na tela abaixo, abrirá a tela de Central de Relatórios que serão exibidos todos os relatórios instalados na loja.

| Central de Relatórios             |                                              | ⊢Lege                                           | enda                                                           |                                |                            | _                    | 0 X               |
|-----------------------------------|----------------------------------------------|-------------------------------------------------|----------------------------------------------------------------|--------------------------------|----------------------------|----------------------|-------------------|
| Central de Relatórios             |                                              | E F                                             | Relatório padrão                                               | Meus Re                        | elatórios 🔺 i              | Favorito 🚺 Finalio   | dade do relatório |
| Filtro de Grupos e Subgrupos      | Nome do relatóri                             | o (Pesquisando em todos                         | os relatórios)                                                 |                                |                            |                      |                   |
| Favoritos                         |                                              |                                                 |                                                                |                                |                            |                      |                   |
| Recentes                          | Nome o                                       | lo Relatório                                    |                                                                |                                | Descrição do Grup          | o Descrição do Si    | ubgrupo 🔥         |
| Cadastros                         | Acompa                                       | anhamento da Venda                              |                                                                |                                | Vendas                     | Sem Subgrupo         |                   |
|                                   | Acompa                                       | anhamento de Lucrativida                        | de                                                             |                                | Gerencial                  | Lucratividade        |                   |
| Pré-conferência                   | Acompa                                       | anhamento de Mov. de Pr                         | odutos por Fabrican                                            | dutos por Fabricante Gerencial |                            | Sem Subgrupo         |                   |
| Estoque                           | Acompa                                       | anhamento de notas fisca                        | is                                                             |                                | Entradas                   | Pré-conferência      | 8                 |
|                                   | Acompa                                       | anhamento de Produtos S                         | ob Controle Especial                                           | 1                              | Gerencial                  | Controle Especia     |                   |
| Contas a Pagar                    | Acompa                                       | anhamento de Vendas                             |                                                                |                                | Gerencial                  | Sem Subgrupo         | 0                 |
| Gerencial                         | Ajuste                                       | Ajuste de Estoque na Conf. Entrada              |                                                                |                                | Estoque                    | Sem Subgrupo         |                   |
| Pagamentos                        | Alteraç                                      | ão de Fracionamento no (                        | e Fracionamento no Cadastro<br>e Preço de Vendas e Promocional |                                | Cadastros S<br>Cadastros S | Sem Subgrupo         | 0                 |
| Recebimentos                      | Alteraç                                      | ão de Preço de Vendas e                         |                                                                |                                |                            | Sem Subgrupo         |                   |
|                                   | Alteraç                                      | ão Preço de Venda                               |                                                                |                                | Entradas                   | Sem Subgrupo         |                   |
| Comissões                         | Alteraç                                      | ão Preço de Venda                               |                                                                |                                | Entradas                   | Sem Subgrupo         |                   |
| Controle Especial                 | Análise                                      | Análise de Vendas - Vendedor x Grupo de Produto |                                                                |                                | Vendas                     | Sem Subgrupo         |                   |
| FISCAI                            | Fiscal Análise Demanda X                     |                                                 |                                                                | anda X Venda Esto              |                            |                      | 0                 |
| PlugPharma BI                     | Análise                                      | Análise Demanda X Vendas                        |                                                                |                                | Gerencial Sem Subgrupo     |                      |                   |
| RelBomDia                         | Analític                                     | o de Entrada                                    | trada En                                                       |                                |                            | das Sem Subgrupo     |                   |
|                                   | Analític                                     | Analítico de Entradas                           |                                                                |                                | Entradas                   | Sem Subgrupo         | 0                 |
| Sem Subgrupo                      | Analític                                     | o de Entradas (Plugpharn                        | na)                                                            |                                | Entradas                   | Sem Subgrupo         | 8                 |
| ····Transferência / Remanejamento | Transferência / Remanejamento    Utilitários |                                                 |                                                                |                                | Entradas                   | Sem Subgrupo         | 8                 |
| ···Utilitários                    |                                              |                                                 |                                                                |                                | Vendas                     | Entregas             | 8                 |
| ⊡ · Vendas                        |                                              |                                                 |                                                                | r Produto Ve                   |                            | Entregas             | 0                 |
| Entregas                          |                                              |                                                 |                                                                |                                | Estoque                    | Sem Subgrupo         |                   |
| PBM                               | Analític                                     | o de Quantidades Vendid                         | as (Anualizado)                                                |                                | Vendas                     | Vendas               | 0                 |
| Vendas                            | 1                                            |                                                 |                                                                |                                | ,                          |                      | •                 |
|                                   | Marcar/Desma                                 | rcar como favorito (F8)                         | Abrir repositório de                                           | e relatórios (F                | =9);                       | Abrir relatório (F3) | Fechar (Esc)      |
| Registros encontrados: 254        |                                              |                                                 |                                                                |                                | $\sim$                     |                      | /                 |

Figura 01 - Central de Relatórios

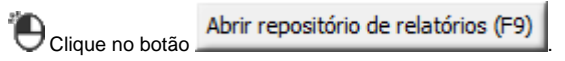

No campo em destaque, digite Vendas e Entradas, selecione o relatório Vendas e Entradas por CST Pis/Cofins ou Vendas e Entradas (Informações Fiscais).

| 🔩 1281 Repositório de Relatórios                                                                                                    |                                                                                                    |                                                                                           |                                            |                                                                                     |                                                                            | — 🗆                                                                                                    | ×                    |  |
|----------------------------------------------------------------------------------------------------|----------------------------------------------------------------------------------------------------|-------------------------------------------------------------------------------------------|--------------------------------------------|-------------------------------------------------------------------------------------|----------------------------------------------------------------------------|----------------------------------------------------------------------------------------------------|----------------------|--|
| Repositório de Relatóri                                                                                                    | ios                                                                                                    |                                                                                           | Legenda<br>F5 - Marca/Desmarca<br>Lo Novos | F6 - Marcar todos F                                                                 | 7 - Desmarcar todos 🔲 🛛                                                    | Marcados para alter<br>⁄Atualizados                                                                                 | rações               |  |
| Filtro de Grupos e Subgrupos                                                                                                    | Filtro de status<br>Todos                                                                                                    | C                                                                                         | Novos                                      | C Atı                                                                               | alização disponível                                                        | C Atualiza                                                                                                    | ados                 |  |
| ⊡. Entradas                                                                                                    | Nome do relatório (Pesquisando no grupo "Todos" com o status "Todos")<br>vendas e entradas                                                                                                    |                                                                                           |                                            |                                                                                     |                                                                            |                                                                                                    |                      |  |
| EstoqueEstoqueEstoqueFinanceiroContas a PagarContas a ReceberGerencialPagamentosRecebimentosRecebimentosComissõesControle EspecialFiscalLucratividadePerdasPlugPharma BlRelBomDiaSem GrupoTransferência / RemanejamentoUtilitáriosVendasPBMVendas | Nome do Relatório  Nome do Relatório  Produtos Sem Vendas Vendas e Entradas Vendas e Entradas Vendas e Entradas Vendas e Entradas Produces e Entradas Produces e Entra | s e Entradas por P<br>(Informações Fiscai<br>por CST Pis/Cofins<br>por Grupo<br>por Lista | Cadastro                                   | Descrição do Grupo<br>Cadastros<br>Gerencial<br>Gerencial<br>Gerencial<br>Gerencial | Descrição do Subgrupo<br>SEM SUBGRUPO<br>Fiscal<br>Lucratividade<br>Fiscal | Útima Atteração<br>29/12/2016 09:54<br>27/12/2018 11:26<br>27/12/2018 11:24<br>14/11/2018 14:54<br>04/05/2016 12:03 | 112 29 331 118 (Esc) |  |
| Registros encontrados: 5                                                                                                    |                                                                                                    | a ale a aud Meus R                                                                        |                                            |                                                                                     | •                                                                          |                                                                                                    |                      |  |

Figura 02 - Repositório de Relatório

Selecione o relatório que deseja instalar, apertando a tecla F5 e Oclique no botão

()

() Será necessário, marcar pelo menos um relatório com status novo ou atualização disponível para poder instalar/atualizar, pressionando a tecla F5.

Será exibida uma mensagem de confirmação se deseja realmente instalar/atualizar o relatório marcado, Octuar o sotão

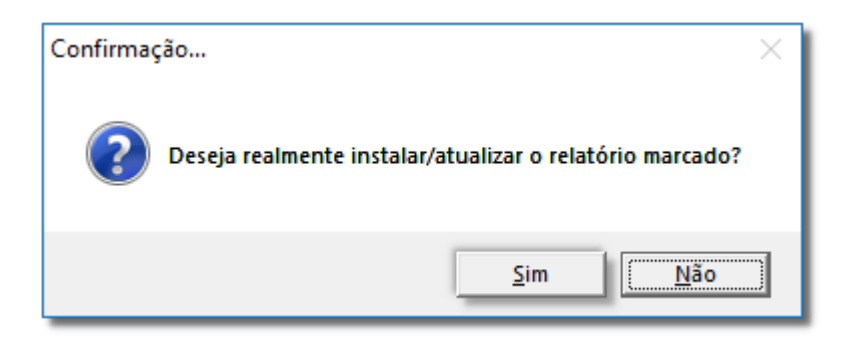

Figura 03 - Confirmação

|                                                                                             |                     | ок |
|---------------------------------------------------------------------------------------------|---------------------|----|
| Em seguida, mais uma mensagem de confirmação de Relatório instalado/atualizado com sucesso, | 🛡 clique no botão . |    |

| Informaçã | o X                                         |
|-----------|---------------------------------------------|
| 1         | Relatório instalado/atualizado com sucesso. |
|           | ОК                                          |

Figura 04 - Relatório Instalado/Atualizado com Sucesso.

Feito a instalação, feche a tela, e será retornado à tela da central de relatórios, feche-a também.

Os novos relatórios instalados precisam ter permissão liberada no grupo do usuário, para isso vá até o menu Cadastro > Usuários > Grupo de Usuários na aba Meus Relatórios.

|                                          |                           | 👝 📥 😤 🖂 🔿 😫                                  |      |
|------------------------------------------|---------------------------|----------------------------------------------|------|
| upo de Osdanos                           |                           |                                              |      |
| de (Shift+F3) Edição (F2) <u>M</u> ódulo | s Meus <u>R</u> elatórios |                                              |      |
| upos: TODOS OS GRUPOS                    | ▼ SubGrupos: TODO         | S OS SUBGRUPOS                               |      |
| rupo Relatório                           | SubGrupo                  | Relatório Perm                               | ite? |
| 'endas                                   | Vendas                    | Vendas por TEF e Maquineta S                 |      |
| /endas                                   | Vendas                    | Vendas por Tipo de Pagamento Analítico S     |      |
| 'endas                                   | SEM SUBGRUPO              | Vendas por Usuário S                         |      |
| 'endas                                   | Vendas                    | Vendas por Vencimento do Produto S           |      |
| /endas                                   | Vendas                    | Vendas Sintético por Caderno de Oferta S     |      |
| /endas                                   | Vendas                    | Vendas Sintético por Vendedor X Caderno de S |      |
| 'endas                                   | Vendas                    | Vendas Vendedor e Grupo - Mês a Mês S        |      |
| 'endas                                   | SEM SUBGRUPO              | Vendas Vendedor X Produto S                  |      |
| erencial                                 | Fiscal                    | Serviços registrados em CF-e-SAT conjugado S |      |
| inanceiro                                | Contas a Pagar            | Contas a Pagar Excluídos S                   |      |
| EM GRUPO                                 | SEM SUBGRUPO              | Teste Elvis S                                |      |
| EM GRUPO                                 | SEM SUBGRUPO              | Teste Elvis 2 S                              |      |
| erencial                                 | Fiscal                    | Apuração do DIFAL e FCP S                    |      |
| ntradas                                  | Pré-conferência           | Acompanhamento de notas fiscais S            |      |
| erencial                                 | SEM SUBGRUPO              | Documentos Fiscais Estornados (Anulados) S   |      |
| erencial                                 | Controle Especial         | Acompanhamento de Produtos Sob Controle E S  |      |
| ntradas                                  | SEM SUBGRUPO              | Analítico de Entradas (Plugpharma) S         |      |
| erencial                                 | PlugPharma Bl             | Lucratividade por Filial - PlugPharma BI S   |      |
| loronoial                                | Fiscal                    | Vendas e Entradas por CST Pis/Cofins N       |      |

Figura 05 - Grupo de Usuário

Localize o relatório desejado e digite S na coluna Permite?.

Volte na Central de Repositórios e digite vendas e entradas na tela , mostrada na Figura 01 e selecione o item e Oclique no botão

Na sequência, será exibido o relatório de vendas e entradas CST Pis/Cofins.

| ualizador de Kelatórios                                                                                                    |                                                       |                                                     |                                                                                                    |                                                                                                    |                                                  |                                                                         |                                                                                                    | - 0                                                                                                    |
|----------------------------------------------------------------------------------------------------|-------------------------------------------------------|-----------------------------------------------------|----------------------------------------------------------------------------------------------------|----------------------------------------------------------------------------------------------------|--------------------------------------------------|-------------------------------------------------------------------------|----------------------------------------------------------------------------------------------------|----------------------------------------------------------------------------------------------------|
| as e Entradas por CST Pis                                                                                                    | is/Cofins 🖸 🖸                                         |                                                     |                                                                                                    |                                                                                                    |                                                  |                                                                         |                                                                                                    |                                                                                                    |
| elecionar Relatório                                                                                                    | Gerencial / Fiscal /                                  | / Vendas e Ent                                      | radas por CST Pis/Cofins                                                                                                    |                                                                                                    |                                                  |                                                                         |                                                                                                    |                                                                                                    |
|                                                                                                    |                                                       |                                                     |                                                                                                    |                                                                                                    |                                                  |                                                                         |                                                                                                    | Visualizar favori                                                                                                    |
| Ocultar filtros                                                                                                    |                                                       |                                                     |                                                                                                    |                                                                                                    |                                                  |                                                                         |                                                                                                    |                                                                                                    |
| ocultur millios                                                                                                    |                                                       |                                                     |                                                                                                    |                                                                                                    |                                                  |                                                                         |                                                                                                    |                                                                                                    |
| DS Período                                                                                                    | Período                                               |                                                     |                                                                                                    | Somar impostos no valor líquido                                                                                   |                                                  |                                                                         |                                                                                                    | Visualizar (F3                                                                                                    |
| Hoje Ontem                                                                                                    | Semana atual Es                                       | ste mês Mês                                         | anterior Obter CST PIS/COFIN                                                                                                    | NS do Cadastro de P                                                                                               | Produtos nas                                     | Vendas                                                                  |                                                                                                    |                                                                                                    |
| De                                                                                                    | A                                                     | té                                                  |                                                                                                    |                                                                                                    |                                                  |                                                                         |                                                                                                    |                                                                                                    |
| 11/01/2015 00:0                                                                                                    | 0:00                                                  | 1/01/2019 23:                                       | 99:59                                                                                                    |                                                                                                    |                                                  |                                                                         |                                                                                                    |                                                                                                    |
|                                                                                                    |                                                       |                                                     |                                                                                                    |                                                                                                    |                                                  |                                                                         |                                                                                                    | Legenda                                                                                                    |
|                                                                                                    |                                                       |                                                     |                                                                                                    |                                                                                                    |                                                  |                                                                         |                                                                                                    |                                                                                                    |
| Grade                                                                                                    |                                                       |                                                     |                                                                                                    |                                                                                                    |                                                  |                                                                         |                                                                                                    |                                                                                                    |
| trutura(s) do Relatór                                                                                                    | rio: Agrupado po                                      | or Filial, Opera                                    | ção e CST - PIS                                                                                                    |                                                                                                    |                                                  | ~                                                                       | Salvar como Remover                                                                                                    | Adicionar gráfico 👔 Imprimir / Exp                                                                                                    |
| rutura(s) do Relatór<br>me da Filial                                                                                                    | rio: Agrupado po<br>ração 🔺                           | or Filial, Opera                                    | ção e CST - PIS                                                                                                    |                                                                                                    |                                                  | ~                                                                       | Salvar como Remover                                                                                                    | Adicionar gráfico 🕅 Imprimir / Exp                                                                                                    |
| trutura(s) do Relatór<br>ome da Filial A Oper<br>Descrição do Grupo Pai                                                                                   | rio: Agrupado po<br>ração 🔺                           | or Filial, Opera<br>Produto ID                      | ção e CST - PIS<br>Descrição do Produto                                                                                                    | ▲ NCM                                                                                                    | Qtde.                                            | Valor Total                                                             | Salvar como Remover                                                                                                    | Adicionar gráfico                                                                                                    |
| rutura(s) do Relatór<br>me da Filial A Oper<br>Descrição do Grupo Pai                                                                                     | rio: Agrupado po                                      | or Filial, Opera                                    | ção e CST - PIS<br>Descrição do Produto                                                                                                    | ▲ NCM                                                                                                    | Qtde.                                            | Valor Total                                                             | Salvar como Remover                                                                                                    | Adicionar gráfico                                                                                                    |
| rutura(s) do Relatór<br>ome da Filial A Oper<br>Descrição do Grupo Pai<br>ETICOS                                                                          | rio: Agrupado po<br>ração 🔺                           | Produto ID<br>802197                                | ção e CST - PIS<br>Descrição do Produto<br>TELOSS 5 KIT SHAMPOO +LOÇÃO T 120ML                                                                                | <ul> <li>NCM</li> <li>33051000</li> </ul>                                                                         | Qtde.                                            | Valor Total<br>169, 18                                                  | Salvar como Remover<br>CST - Pis<br>04 - Operação Tributável (tributação m                                                                                                    | Adicionar gráfico 🕼 Imprimir / Exp<br>O<br>CST - Cofins<br>04 - Operação Tributável (tributação monofásica (a)                                                                         |
| rutura(s) do Relatór<br>me da Filial  Oper<br>Descrição do Grupo Pai                                                                                      | rio: Agrupado po<br>ração 🔺                           | Produto ID<br>802197                                | ção e CST - PIS<br>Descrição do Produto<br>Y TELOSS 5 KIT SHAMPOO +LOÇÃO T 120ML                                                                              | ▲ NCM<br>33051000                                                                                                 | Qtde.                                            | Valor Total<br>169, 18<br>169, 48                                       | Salvar como Remover<br>CST - Pis<br>D4 - Operação Tributável (tributação m                                                                                                    | Adicionar gráfico Imprimir / Exp<br>CST - Cofins<br>04 - Operação Tributável (tributação monofásica (a                                                                                 |
| erutura(s) do Relatór<br>me da Filial  Oper<br>Descrição do Grupo Pai                                                                                     | rio: Agrupado po<br>ração 🔺                           | Produto ID<br>802197                                | ção e CST - PIS<br>Descrição do Produto<br>TELOSS 5 KIT SHAMPOO +LOÇÃO T 120ML                                                                                | ▲ NCM<br>33051000                                                                                                 | Qtde.<br>1<br>4<br>4                             | Valor Total<br>169,18<br>169,48<br>169,48                               | Salvar como Remover<br>CST - Pis<br>04 - Operação Tributável (tributação m                                                                                                    | Adicionar gráfico                                                                                                    |
| rutura(s) do Relatór<br>me da Filial  Oper<br>Descrição do Grupo Pal                                                                                      | rio: Agrupado po<br>ração A                           | Produto ID<br>802197                                | ção e CST - PIS<br>Descrição do Produto<br>TELOSS S KIT SHAMPOO +LOÇÃO T 120ML                                                                                | <ul> <li>NCM</li> <li>33051000</li> </ul>                                                                         | Qtde.<br>1<br>4<br>4                             | Valor Total<br>169,18<br>169,48                                         | Salvar como Remover<br>CST - Pis<br>04 - Operação Tributável (tributação m                                                                                                    | Adicionar gráfico                                                                                                    |
| rutura(s) do Relatór<br>me da Filal  Oper<br>Descrição do Grupo Pal<br>ETICOS<br>• Nome da Filal LINE<br>• Operação: Entr                                 | rio: Agrupado po<br>ração •<br>XX FARMA TESTE<br>rada | Produto ID<br>802197                                | ção e CST - PIS<br>Descrição do Produto<br>TELOSS 5 KIT SHAMPOO+LOÇÃO T 120ML                                                                                 | ▲ NCM<br>33051000                                                                                                 | Qtde.<br>1<br>4<br>4                             | Valor Total<br>169,18<br>169,48                                         | Salvar como Remover<br>CST - Pis<br>D4 - Operação Tributável (tributação m                                                                                                    | Adicionar gráfico                                                                                                    |
| rutura(s) do Relatór<br>ome da Filal  Oper<br>Descrição do Grupo Pai<br>ETICOS<br>V Nome da Filial: LING<br>Operação: Entr<br>SIMILAR                     | rio: Agrupado po<br>ração 🔺                           | Produto ID<br>802197                                | ção e CST - PIS<br>Descrição do Produto<br>TELOSS 5 KIT SHAMPOO +LOÇÃO T 120ML<br>ABC 10 MG/G CR DERM 20 G                                                    | ▲ NCM<br>33051000<br>30049099                                                                                     | Qtde.<br>1<br>4<br>4<br>74                       | Valor Total<br>169,18<br>169,48<br>169,48<br>308,74                     | Salvar como Remover<br>CST - Pis<br>04 - Operação Tributável (tributação m<br>99 - Outras Operações                                                                                                    | Adicionar gráfico                                                                                                    |
| rutura(s) do Relatór<br>ome da Filal  Oper<br>Descrição do Grupo Pal FTICOS FTICOS Operação: Entr<br>SIMILAR SIMILAR                                      | rio: Agrupado po<br>ração A                           | Produto ID<br>802197<br>1760<br>795964              | ção e CST - PIS Descrição do Produto TELOSS 5 KIT SHAMPOO +LOÇÃO T 120ML ABC 10 MG/G CR DERM 20 G ABC 10 MG/G SRAY 30 ML                                      | ▲ NCM<br>33051000<br>20049099<br>30049099                                                                         | Qtde.<br>1<br>4<br>4<br>74<br>5                  | Valor Total<br>169,18<br>169,48<br>169,48<br>308,74                     | Salvar como Remover<br>CST - Pis<br>D4 - Operação Tributável (tributação m<br>99 - Outras Operações<br>99 - Outras Operações                                                                            | Adicionar gráfico II Imprimir / Exp<br>CST - Cofins<br>04 - Operação Tributável (tributação monofásica (a)<br>99 - Outras Operações<br>99 - Outras Operações                           |
| vrutura(s) do Relatór vme da Filal  Oper Descrição do Grupo Pai  FTICOS  Nome da Filal: L1IR  Operação: Entr SIMILAR SIMILAR SIMILAR                      | rio: Agrupado pr<br>ração •<br>DX FARMA TESTE<br>rada | Produto ID<br>802197<br>17601<br>79596-<br>81       | ção e CST - PIS<br>Descrição do Produto<br>TELOSS 5 KIT SHAMPOO +LOÇÃO T 120ML<br>ABC 10 MG/G CR DERM 20 G<br>ABC 10 MG/G SPRAY 30 ML<br>ABLOK 25 MG C/ 30 CP | <ul> <li>NCM</li> <li>33051000</li> <li>30049099</li> <li>30049099</li> <li>300490492</li> </ul>                  | Qtde.<br>1<br>4<br>4<br>74<br>5<br>18            | Valor Total<br>169,18<br>169,48<br>308,74<br>105,20<br>175,83           | Salvar como Remover<br>CST - Pis<br>04 - Operação Tributável (tributação m<br>99 - Outras Operações<br>99 - Outras Operações<br>99 - Outras Operações                                                   | Adicionar gráfico II Imprimir / Exp<br>CCST - Cofins<br>04 - Operação Tributável (tributação monofásica (a)<br>99 - Outras Operações<br>99 - Outras Operações<br>99 - Outras Operações |
| Trutura(s) do Relatór<br>ome da Filal  Oper<br>Descrição do Grupo Pal<br>ETICOS<br>Mome da Filal: LIIK<br>Operação: Entr<br>SIMILAR<br>SIMILAR<br>SIMILAR | rio: Agrupado po<br>ração •<br>DX FARMA TESTE<br>rada | Produto ID<br>802197<br>17601<br>79596-<br>81<br>82 | ção e CST - PIS<br>Descrição do Produto<br>TELOSS 5 KIT SHAMPOO +LOÇÃO T 120ML<br>ABC 10 MG/G CR DERM 20 G<br>ABC 10 MG/G SPRAY 30 ML<br>ABLOK 25 MG C/ 30 CP | <ul> <li>NCM</li> <li>33051000</li> <li>30049099</li> <li>30049049</li> <li>30049042</li> <li>30049042</li> </ul> | Qtde.<br>1<br>4<br>4<br>4<br>74<br>5<br>18<br>13 | Valor Total<br>169,18<br>169,48<br>308,77<br>105,20<br>175,88<br>208,85 | Salvar como Remover<br>CST - Pis<br>04 - Operação Tributável (tributação m<br>99 - Outras Operações<br>99 - Outras Operações<br>99 - Outras Operações<br>99 - Outras Operações<br>99 - Outras Operações | Adicionar gráfico                                                                                                    |

Figura 06 - Venda e Entradas CST Pis/Cofins

| Vá até a aba período coloque a data desejada e | Visualizar (F3)                             | ou aperte F3.                     |
|------------------------------------------------|---------------------------------------------|-----------------------------------|
| Nesse relatório, os campos podem ser a         | rastados, 😶 clicando em cima do nome do can | po e arrastando até aonde deseja. |

Para saber mais detalhes Oclique no botão "legenda".

Caso a Filial seja optante pelo Simples Nacional a coluna "Valor Total Bruto" não compõe vendas canceladas que foram realizadas por ECF (Emissor de Cupom Fiscal). O tratamento realizado é baseado na escrituração do arquivo Sped Contribuições (PIS/COFINS) para fins de comparação.

Considerar arredondamento

- Quando esta opção estiver marcada, será incluído na listagem um item com o valor do arredondamento dado no momento da venda. Este valor irá influenciar somente nos valores líquido e bruto da venda.

Considerar produtos e serviços

- Permite definir qual o tipo que será listado no relatório: somente produtos, somente serviços ou todos.

=> Este relatório possui campos ocultos que podem ser acessados clicando com o botão direito sobre o nome de qualquer coluna e selecionando a opção 'Lista de Colunas'.

Caso a filial esteja configurada para não gerar valores em notas fiscais de referência, os valores brutos dos seus itens ficarão com o valor zero, porém, o valor líquido será preenchido.

Caso a Filial seja optante pelo Simples Nacional e a opção "Escriturar valores de Crédito/Débito de ICMS na EFD ICMS/IPI de Contribuintes optantes pelo Simples Nacional" encontrada nas Configurações da Filial não estiver marcada, o Totalizador Fiscal de determinados produtos apesentados no relatório poderá ser diferente do que foi atribuído ao arquivo do SPED Fiscal, devido a orientação de alguns Estados de não informar tributos na escrituração destes contribuintes para que não haja valor de crédito ou débito ao final da apuração.

Utilize a opção Obter CST PIS/COFINS do Cadastro de Produtos para demonstrar o CST de PIS e COFINS de Saída nas Vendas conforme a informação preenchida em seu cadastro (Menu Cadastros > Produtos > Produtos > Produtos > aba Inf. Fiscais).

Se utilizar essa opção, o CST de PIS e COFINS não deve ser comparado com outros relatórios e com o arquivo do SPED.

Este relatório irá substituir os relatórios:

1) Vendas e Entradas por Lista

2) Vendas por Totalizador e Lista

3) Vendas e Entradas por CST de PIS/COFINS